### 静電容量タッチセンサー評価基板セット

# セットアップガイド

この度は静電容量タッチセンサー評価基板セット「LC717A00ARGEVK」をお買い上げいただき、 誠にありがとうございます。

この製品は三洋半導体社の静電容量タッチセンサーLSI(LC717A00AR)の評価基板4種類がセットになっており、さまざまなパッド形状での評価ができるようになっております。

#### 1. 梱包内容についてのご確認

本製品には以下の内容品が入っています。内容品をご確認いただき、不足があった場合は弊社 までご連絡ください。

| • | 静電容量タッチセンサー評価基板「LC717A00AR01GEVB」 · · · · · · · · · · · · · 1 枚       |
|---|-----------------------------------------------------------------------|
| • | 静電容量タッチセンサー評価基板「LC717A00AR02GEVB」・・・・・・・・・・・・・・・・・・・・・・・・・・・・・・・・・・・・ |
| • | 静電容量タッチセンサー評価基板「LC717A00AR03GEVB」・・・・・・・・・・・・・・・・・・・・・・・・・・・・・・・・・・・・ |
| • | 静電容量タッチセンサーモジュール「LC717A00ARGPGEVB」・・・・・・・・・・・・・・・・・・・・・・・1枚           |
| • | 多機能 USB 変換モジュール「MM-FT232H」・・・・・・・・・・・・・・・・・・・・・・・・・・・・・・・・・・・         |
| • | CD-ROM・・・・・・・・・・・・・・・・・・・・・・・・・・・・・・・1枚                               |
| • | USB ケーブル・・・・・・・・・・・・・・・・・・・・・・・・・・・・・1 本                              |
| • | セットアップガイド (本紙) ・・・・・・・・・・・・・・・・・・・・・・・・・・・・・・・・・・・・                   |

#### 2. 必要な動作環境

本製品のタッチセンサー評価アプリケーション「LC717A00AR ソフトウェア」をお使いになる には以下の環境が必要になります。

- 対応 OS: Windows<sup>®</sup> XP (32bit), Windows<sup>®</sup> 7 (32bit)
- メモリ容量:16MB以上
- ハードディスク容量:空き容量 500KB (アプリケーションサイズ)以上。この他にログ ファイル取得用のサイズ(任意)が別途必要
- ・ インターフェイス: USB2.0

## Ver1. 0. 0 WWW.BDTIC.com/ON/ 1/3

#### 3. セットアップ

同梱の CD-ROM をホスト・マシンの CD-ROM ドライブに挿入してください。CD-ROM が読み込ま れると自動的に起動画面が表示されます。起動画面の指示に従って以下の項目のセットアップを 行って下さい。自動的に起動画面が表示されない場合は CD-ROM 内の「LC717A00ARGEVK\_J.html」 をダブルクリックしてください。

①タッチセンサー評価アプリケーション「LC717A00AR ソフトウェア」のインストール
②多機能 USB 変換モジュール用 USB ドライバのインストール

#### 4. 多機能 USB 変換モジュールの接続

静電容量タッチセンサー評価基板と多機能 USB 変換モジュールを接続する場合は以下のよう に接続してください。

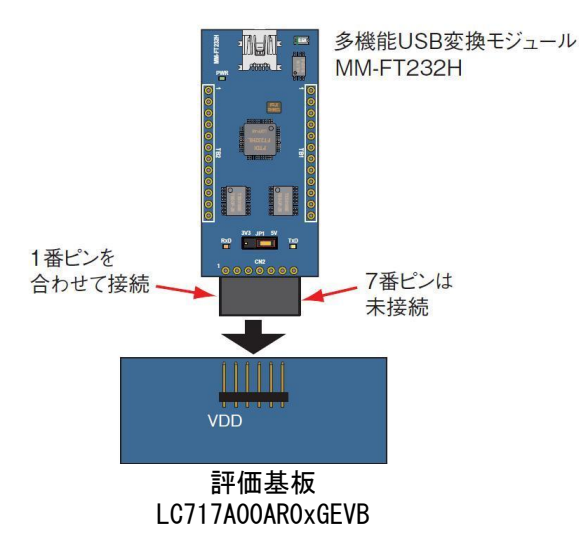

多機能 USB 変換モジュールを接続するときは USB ケーブルを抜いた状態で接続してください。 多機能 USB 変換モジュールを取り外すときは始めに USB ケーブルを抜いて下さい。

#### 5. AC アダプタの使用

LC717A00AR01GEVB をパソコンと接続せずに使用する場合には 5V AC アダプタをご利用ください。

注意:

- ・ 極性には十分に注意して下さい。IC が破損する事があります。
- ・ 一部の対接地ノイズの大きな AC アダプタはご使用いただけません。

## Verl. 0. 0 WWW.BDTIC.com/ON/ 2/3

#### 6. ご使用上の注意

- ●AC アダプタをご使用になる場合は、LC717A00AR01GEVB 上のジャンパーを AC アダプタ側に差し 替えて下さい。
- ●「LC717A00AR ソフトウェア」を起動するときにエラーが表示される場合は以下の内容につい てご確認下さい。
  - ・デバイスドライバが正しく動作しているかを確認してください。Windowsの「デバイスマネ ージャ」で、「USB Serial Port」のところに「!」マークが表示されている場合はデバイ スドライバが正しく動作していません。パソコンから本製品を外してもう一度接続してく ださい。何度接続しなおしても「!」マークが表示される場合は、デバイスドライバを再 インストールしてください。
- ●本製品についての資料や FAQ などの最新情報を以下のホームページで公開しています。このホ ームページを定期的にご覧いただくことをお勧めいたします。

三洋半導体社タッチセンサーのページ http://www.sanyosemi.com/jp/touch-sensor/index.php

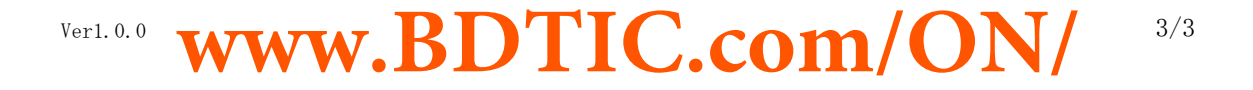